How can you **register your Industry Single Point of Contact (i-SPOC)** on supply and availability of medicines?

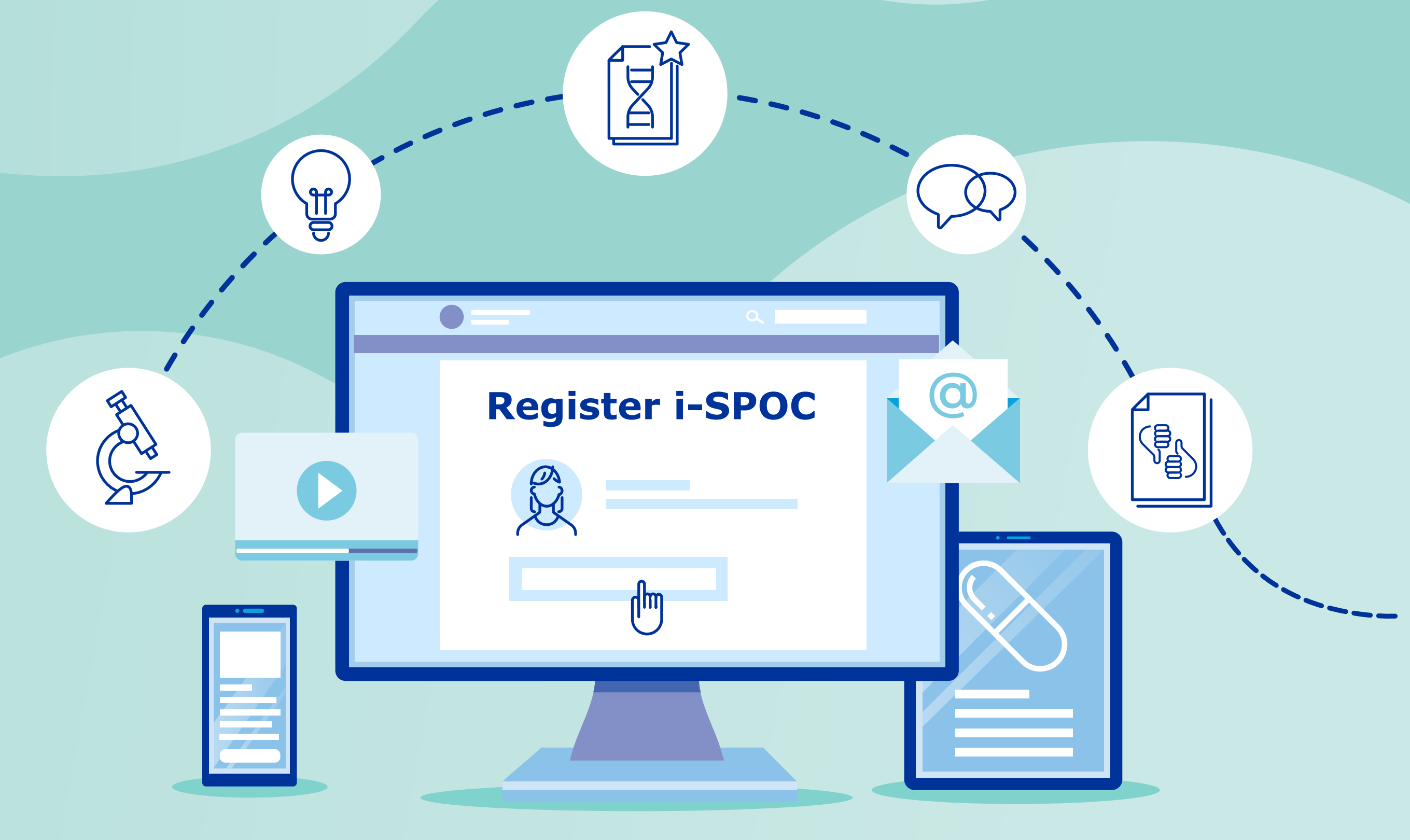

#iSPOC

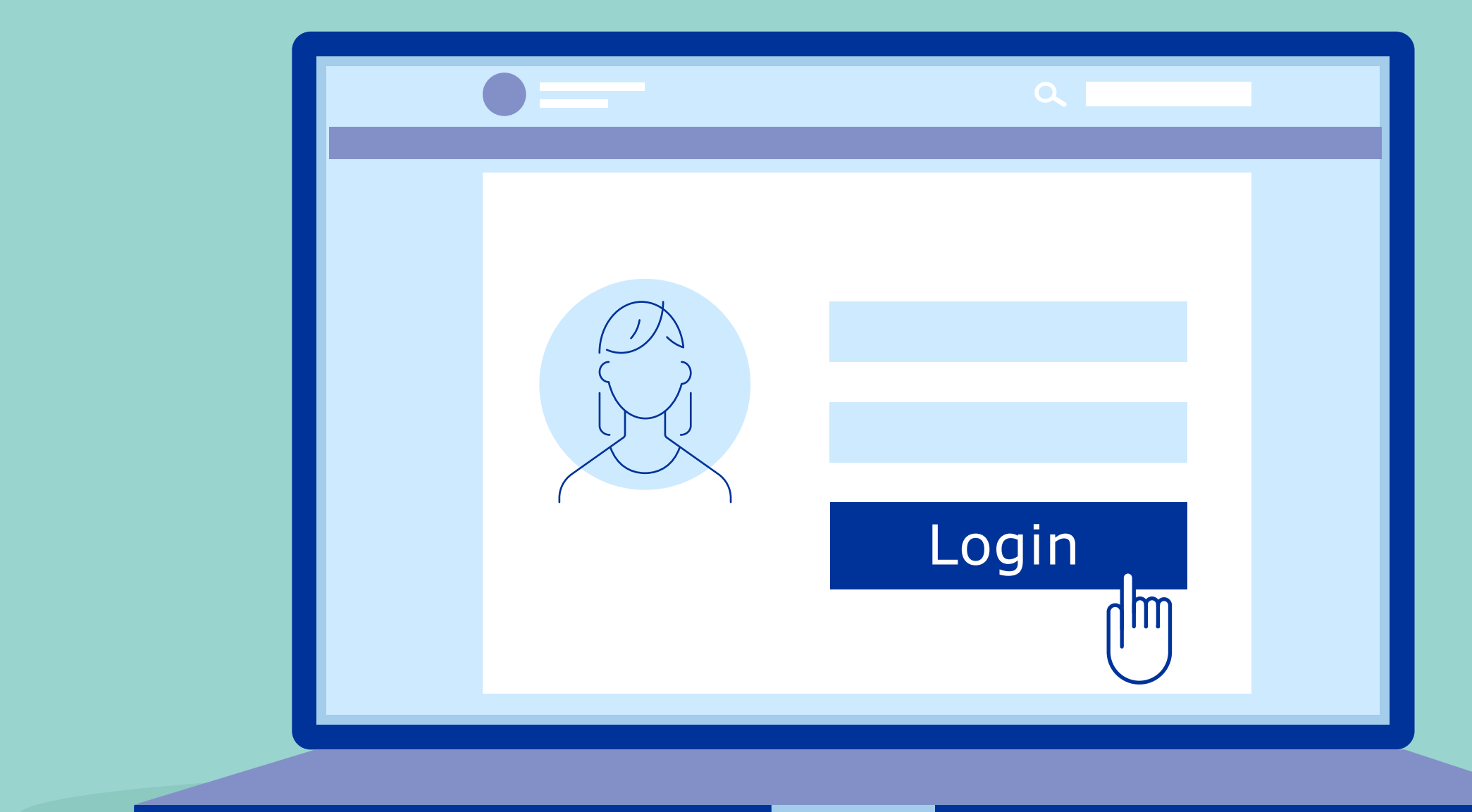

Log in to the **IRIS portal** with your EMA account credentials.

## Access "Submission" and click on "Create new submission".

2

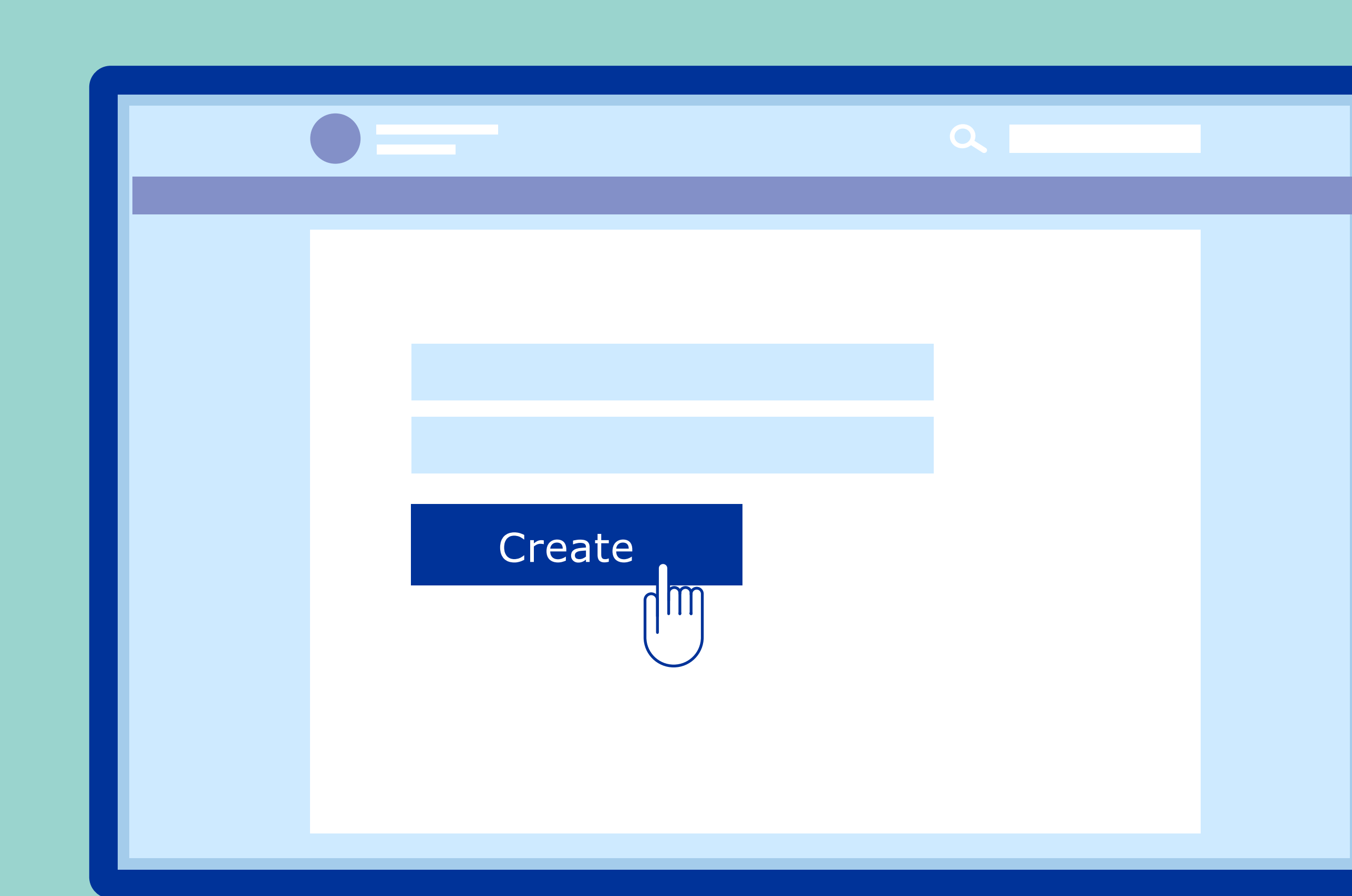

Select "Organisation" and insert the required information in the "Submission type" tab.

3

Select "Organisation". Search and select i-SPOC. Fill in the i-SPOC contact details and submit. **Review the i-SPOC summary** and check if the registration was successful.

5

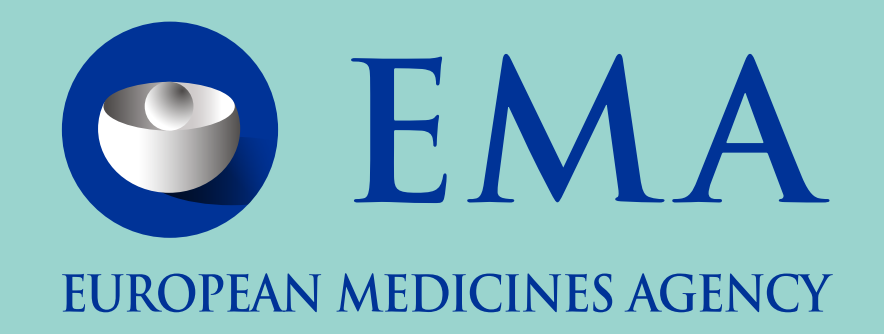